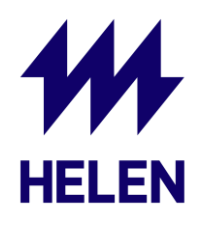

## iSolarCloud – Local Access ohje

Jos Sungrow-invertteri on asennettu kohteeseen, jossa ei ole jatkuvaa Internet-yhteyttä, invertterin ja puhelimen välille voi avata paikallisen yhteyden (local access). Tällä tavalla voit seurata invertterin tuotantotehoa niin kauan, kun puhelin on invertterin läheisyydessä. Jos yhteys katkeaa, se pitää muodostaa uudelleen.

- 1. Avaa iSolarCloud puhelimellasi
- 2. Kirjaudu sisään omalla iSolarCloud tunnuksella, johon aurinkovoimalasi on liitetty
- 3. Mene "Support" välilehdelle ja valitse "Local Access"

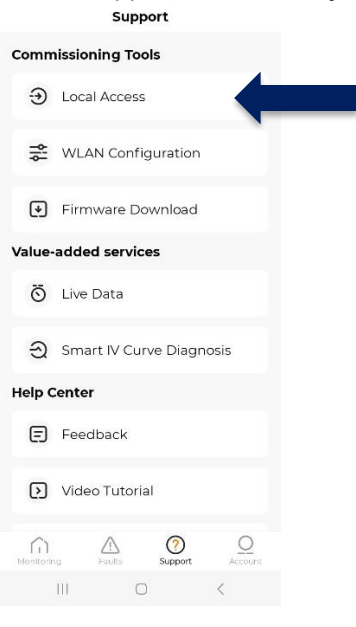

4. Voit joko iSolarCloudin ohjeiden mukaan skannata invertterin nettimoduulin QR-koodin tai painaa kuvan alapuolella olevaa "Manual Connection" -kohtaa

| < BACK                                                  |                    |            |   |
|---------------------------------------------------------|--------------------|------------|---|
| SCAN TO CONNECT                                         |                    |            |   |
| Scan the QR code on the device to connect the           |                    |            |   |
| device.<br>If there is no QR code or the code cannot be |                    |            |   |
| identified, please select "Manual Connection".          |                    |            |   |
| QR code no                                              |                    |            |   |
|                                                         |                    |            |   |
|                                                         |                    |            |   |
|                                                         | Service.           | Sec. al    |   |
|                                                         |                    |            |   |
|                                                         |                    |            |   |
|                                                         |                    |            |   |
|                                                         |                    |            |   |
|                                                         |                    |            | - |
|                                                         | Contraction of the | the second |   |
|                                                         |                    |            |   |
|                                                         |                    |            |   |
|                                                         |                    |            |   |
|                                                         |                    |            |   |
|                                                         |                    |            |   |
|                                                         |                    |            |   |
| Manual Connection                                       |                    |            |   |
|                                                         |                    |            |   |
| 111                                                     | 0                  | 1          | 7 |

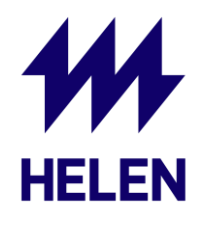

5. Valitse listalta Winet-S ja aktivoi paikallinen yhteys painamalla invertterin alaosassa olevan yhteysmoduulin painiketta kolme kertaa

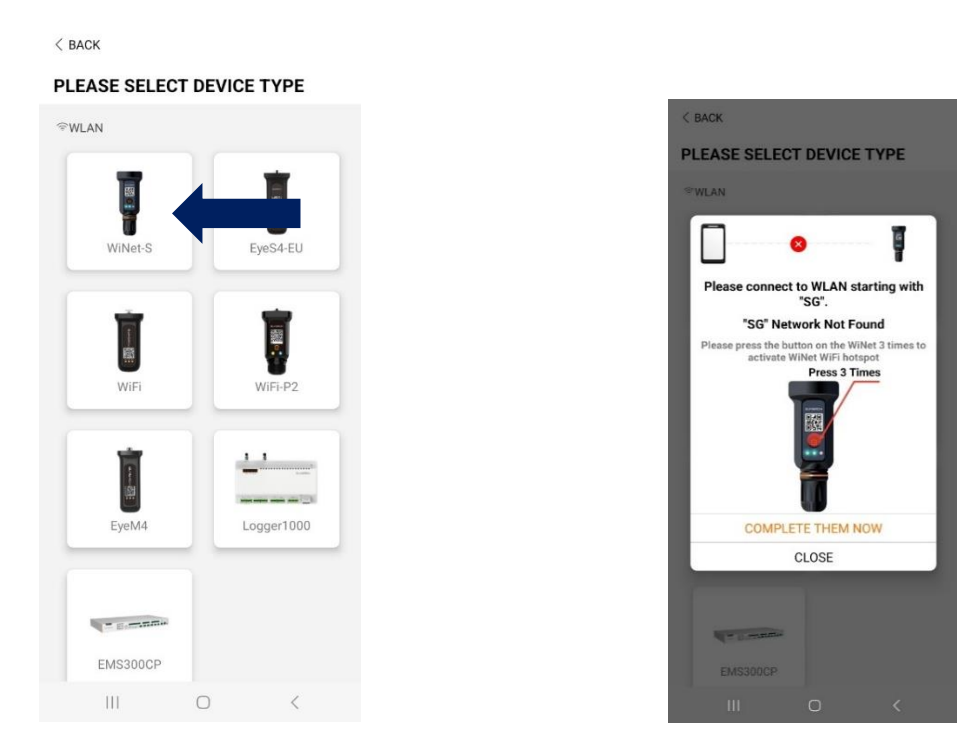

6. Avaa puhelimesi Wi-Fi-asetukset ja yhdistä verkkoon SG-xxxxxxxx.

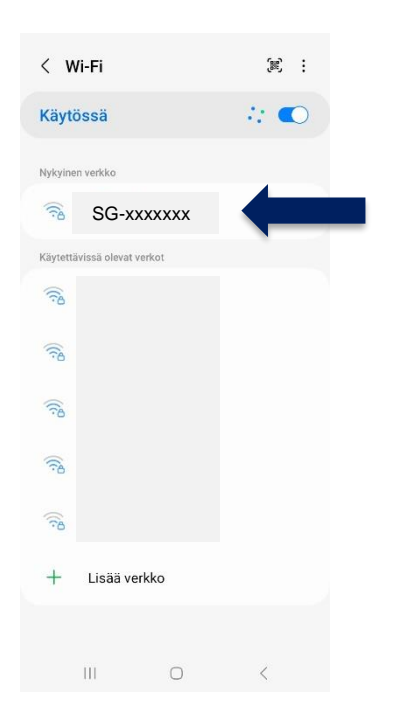

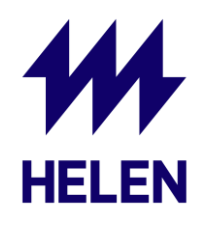

## 7. Palaa iSolarCloudiin

Yhteys katkeaa automaattisesti, kun siirrät puhelimesi riittävän kauas invertteristä. Jos yhteys katkeaa vahingossa, aloita uudelleen kohdasta 1.